#### 佛教大学附属図書館 電子情報係

# 図書館ポータルサイト"BIRD"を 使いこなそう

「信頼できる学術情報」を発見するために

2023年度版

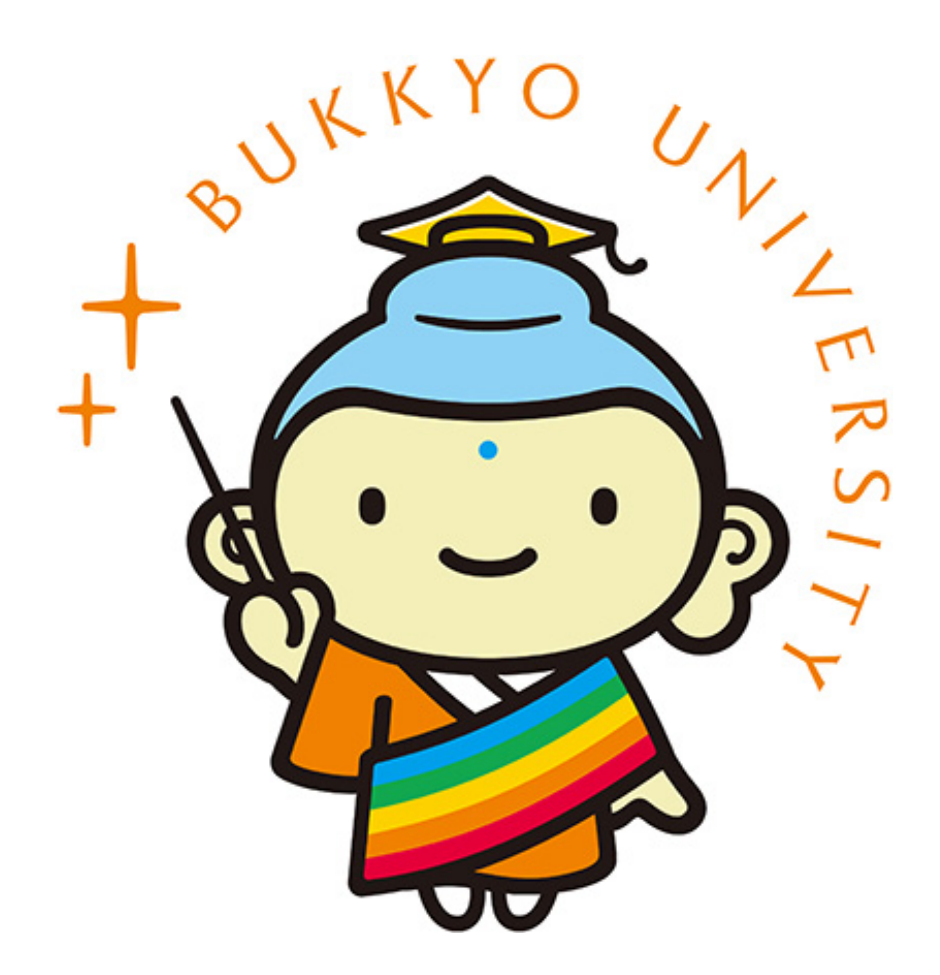

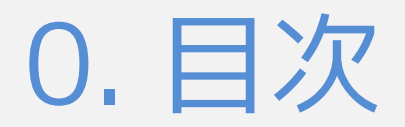

### 1. オンラインで使える大学図書館

- 2. LIBonの使い方
- 3. お気軽検索の使い方
- 4. データベースの探し方
- 5. 佛大図書館のWEBサイト

◆ 図書館ポータルサイト・BIRDを初めて使う方は、はじめからご覧ください。

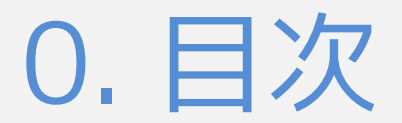

#### 動画を見る前に 📌 BIRD 佛教大学附属図書館 学術情報検索 マ LIBon マ 利用者サービス マ お知らせ 利用案内 Bukkyo university library's Information & Research Databases | 学術情報の収集や論文・レポート作成のため 学術情報検索 Q 検索 お気軽検索 蔵書検索(OPAC) お気軽検索では、図書館の蔵書のほか、電子ブック、電子ジャーナ ル、データベースなどの学術情報をまとめて検索できます。 LIBon (Library online) リモートアクセスサービス 貸出状況の確認、貸出期間の更新、各種リク 自宅や外出先からでも学内専用データベー お気軽検 エストなど、図書館の一部機能を利用できる ス、電子ブック、電子ジャーナルへアクセス 用方法を システムです。 できるサードスです。

#### この動画に出てくるWEBサイトの画面は、2022年9月時点のものです。

◆ ご視聴時点での画面とは異なる場合がございます。予めご了承ください。

|                                    | 関連サイト ▼ |
|------------------------------------|---------|
| の佛教大学図書館サイト                        |         |
|                                    |         |
|                                    |         |
|                                    |         |
|                                    |         |
|                                    |         |
|                                    |         |
| ) BIRD利用マニュアル                      |         |
| 検索、LIBon、データベースなどの<br>Eスライドで紹介します。 | の利      |

◆ この章では、オンラインでどのように大学図書館を利用できるのか、概要を説明します。

# 1. オンラインで使える大学図書館

図書館ポータルサイト"BIRD"を使いこなそう

1-1. 「紙」の本だけじゃない大学図書館

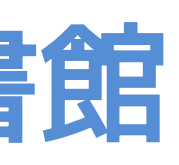

## 1-1. 「紙」の本だけじゃない大学図書館

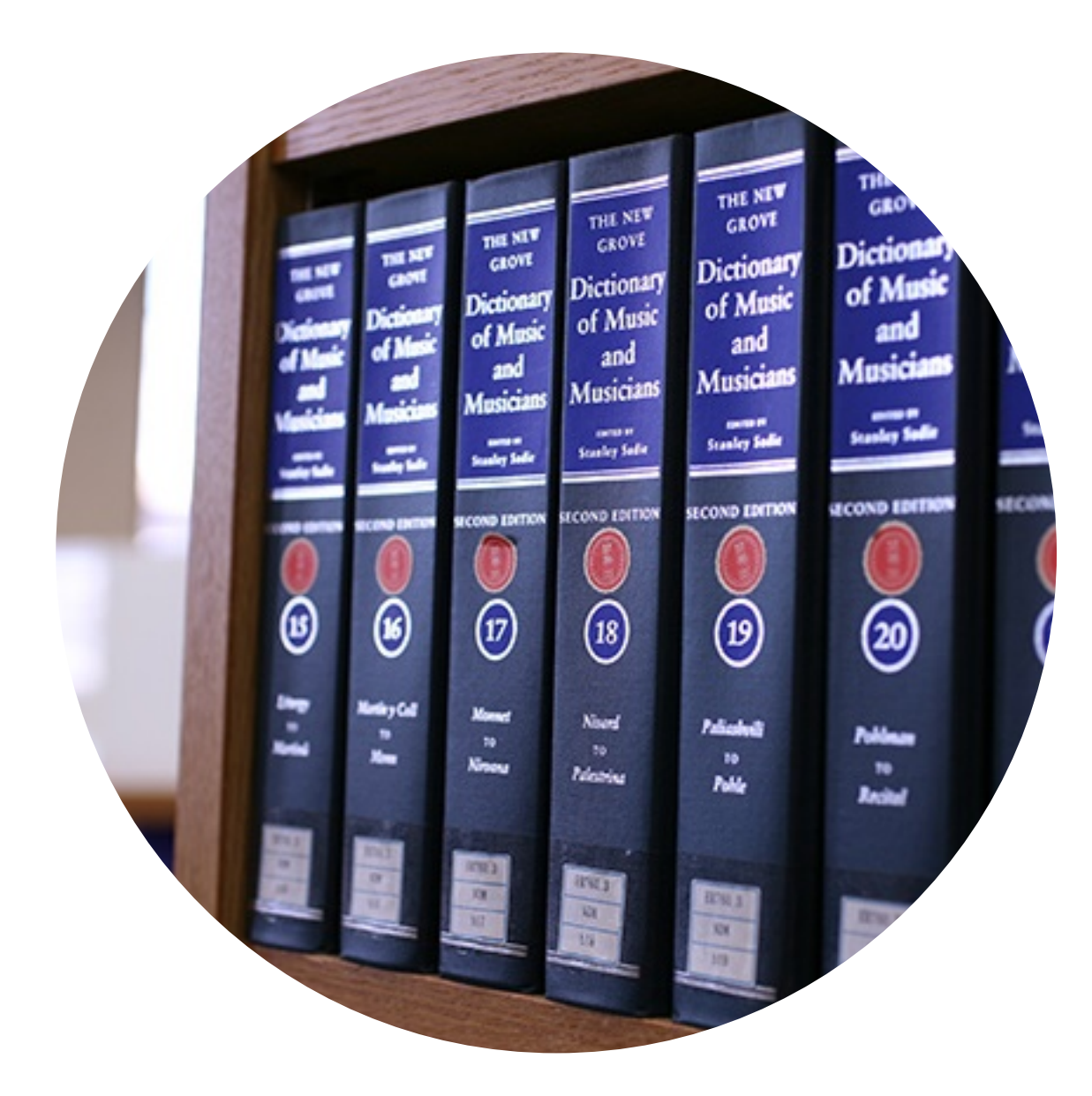

### 大学図書館が提供しているのは 紙の本だけではありません

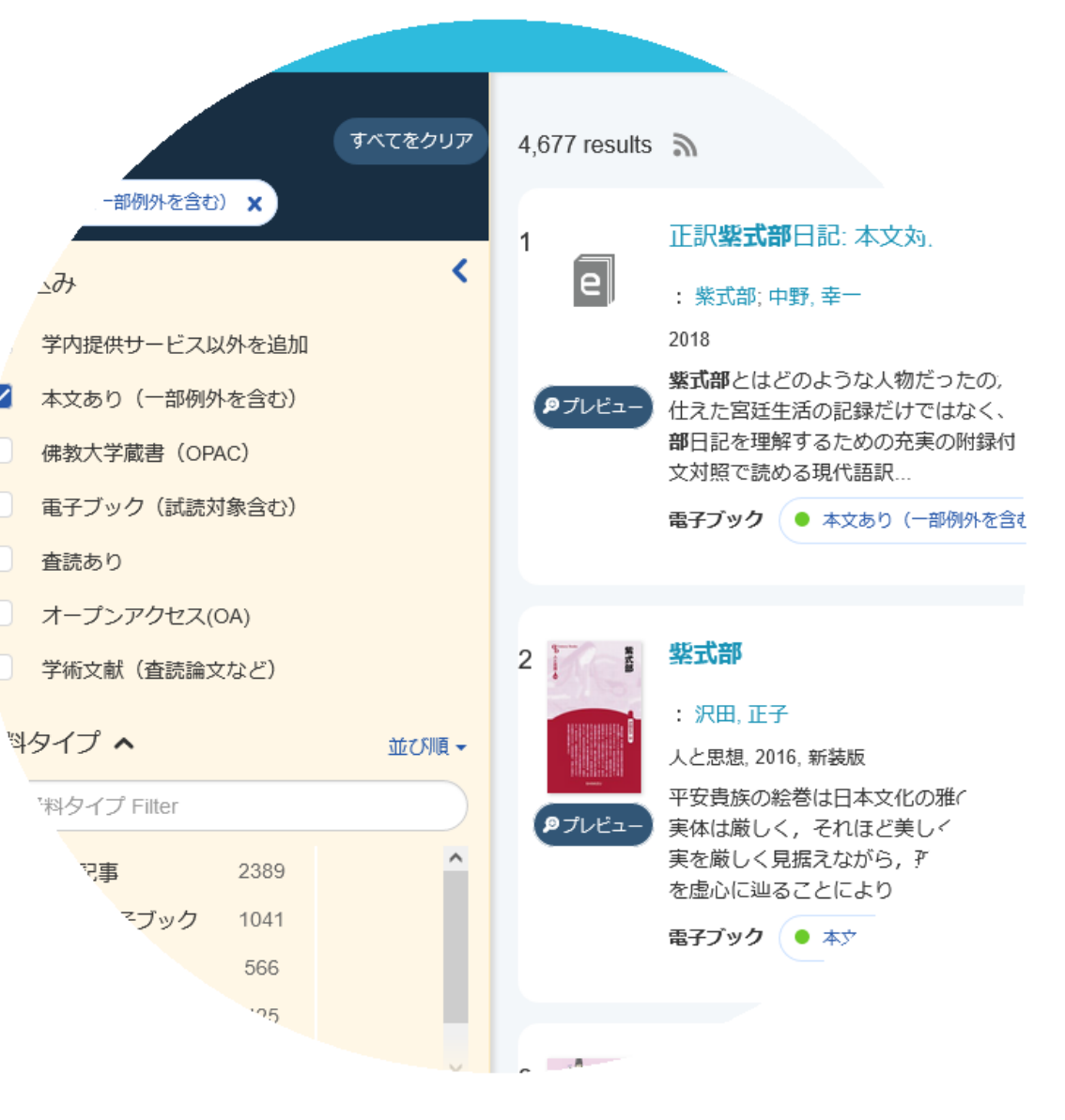

### 多くの情報を 電子の形で提供しています

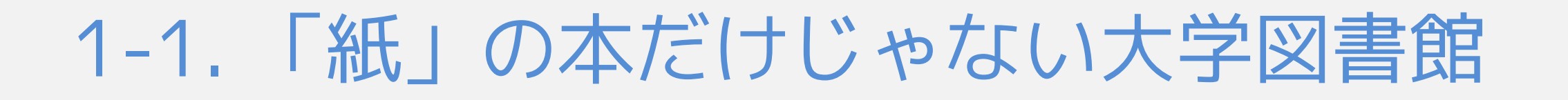

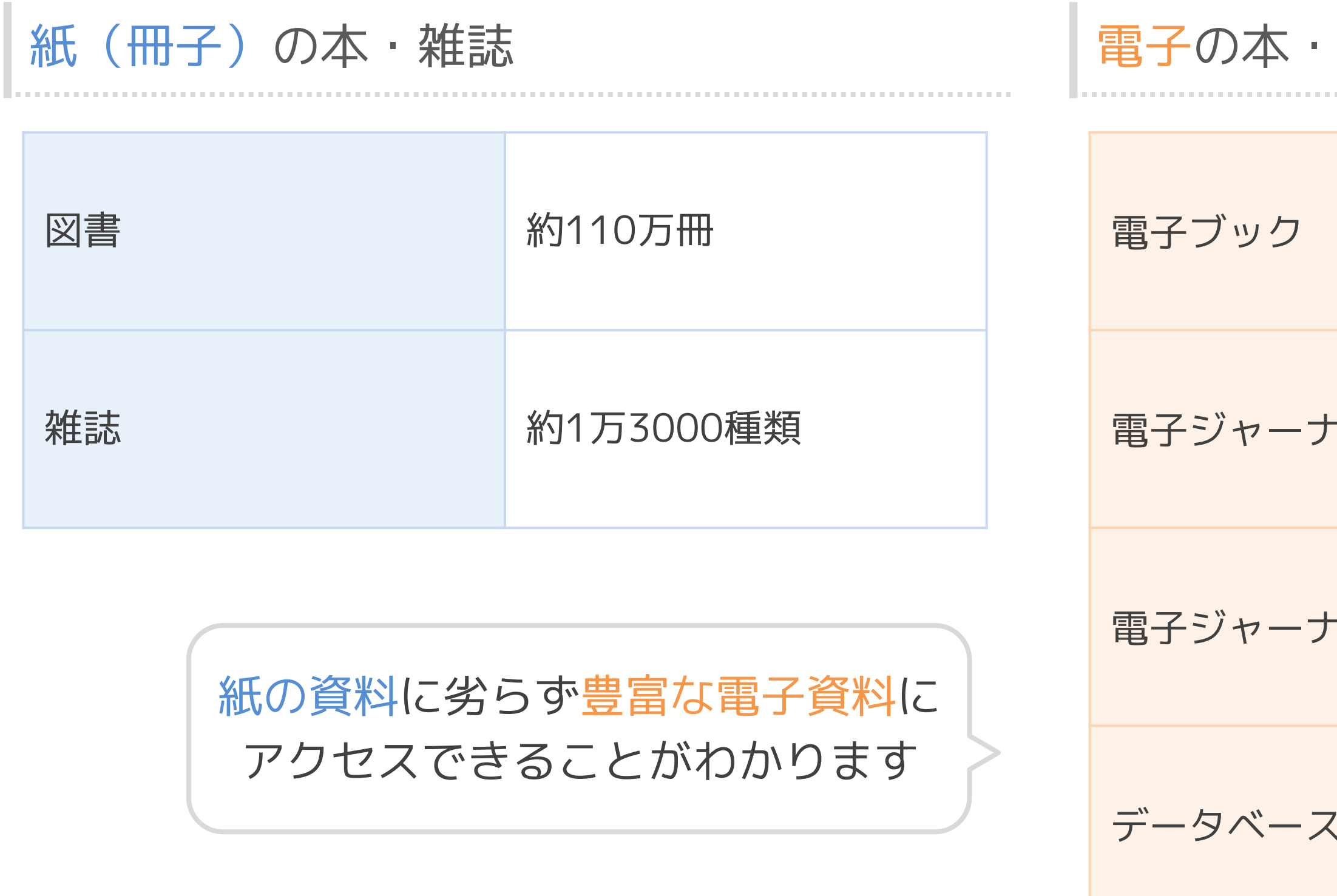

◆ 特に、電子ジャーナルについては、現在では紙の雑誌以上にアクセスできる種類が多くなっています。

#### 電子の本・雑誌・データベース

|       | 約67万冊  |
|-------|--------|
| -ル(英) | 約4万種類  |
| -ル(日) | 約2万種類  |
| ζ     | 約150種類 |

# 1-2. 佛教大学図書館ポータルサイト・BIRD

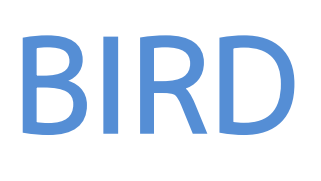

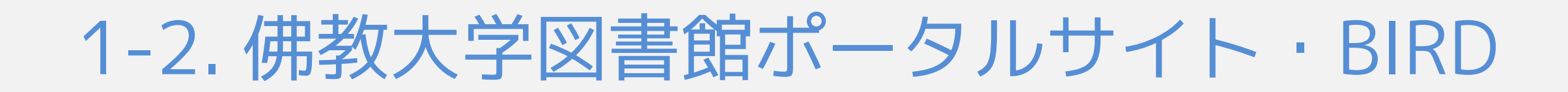

佛教大学図書館ポータルサイト・ 📌 BIRDって?

| <sup>学</sup> 附属図書館 学術情報検索 ▼ LIBon ▼ 利用者サービス ▼ お知らせ 利用案内<br>Bukkyo university library's Information & Research Databases   学術情報の収集や論文・レポート作成のため | の佛教大学図書館サイト                      |
|----------------------------------------------------------------------------------------------------|----------------------------------|
| 学術情報検索                                                                                                    |                                  |
| Q 検索<br>③ お気軽検索 蔵書検索(OPAC) ジャパンナレッジ<br>お気軽検索では、図書館の蔵書のほか、電子ブック、電子ジャーナ<br>ル、データベースなどの学術情報をまとめて検索できます。                                           |                                  |
| <ul> <li>LIBon (Library online)</li> <li>プロ確認、貸出期間の更新、各種リク</li> <li>自宅や外出先からでも学内専用データベー</li> <li>お気軽検</li> </ul>                               | J BIRD利用マニュアル<br>索、LIBon、データベースな |
| ル、データベースなどの学術情報をまとめて検索できます。 LIBon (Library online) この確認、貸出期間の更新、各種リク 自宅や外出先からでも学内専用データベー お気軽検 コ、再子ブック、再子ジャーナリクアクセス 田方法本                        | D BIRD利用マニュアル<br>索、LIBon、データベースな |

図書館の学術情報にアクセスする入口になるのが、図書館ポータルサイト・BIRD(※)です。

URL : https://bird.bukkyo-u.ac.jp/

#### Bukkyo university library's Information & Research Databases

頭文字をとってBIRDです

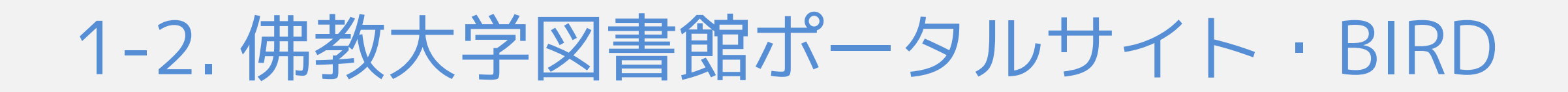

### 佛教大学のWEBサイトからBIRDにアクセスする方法

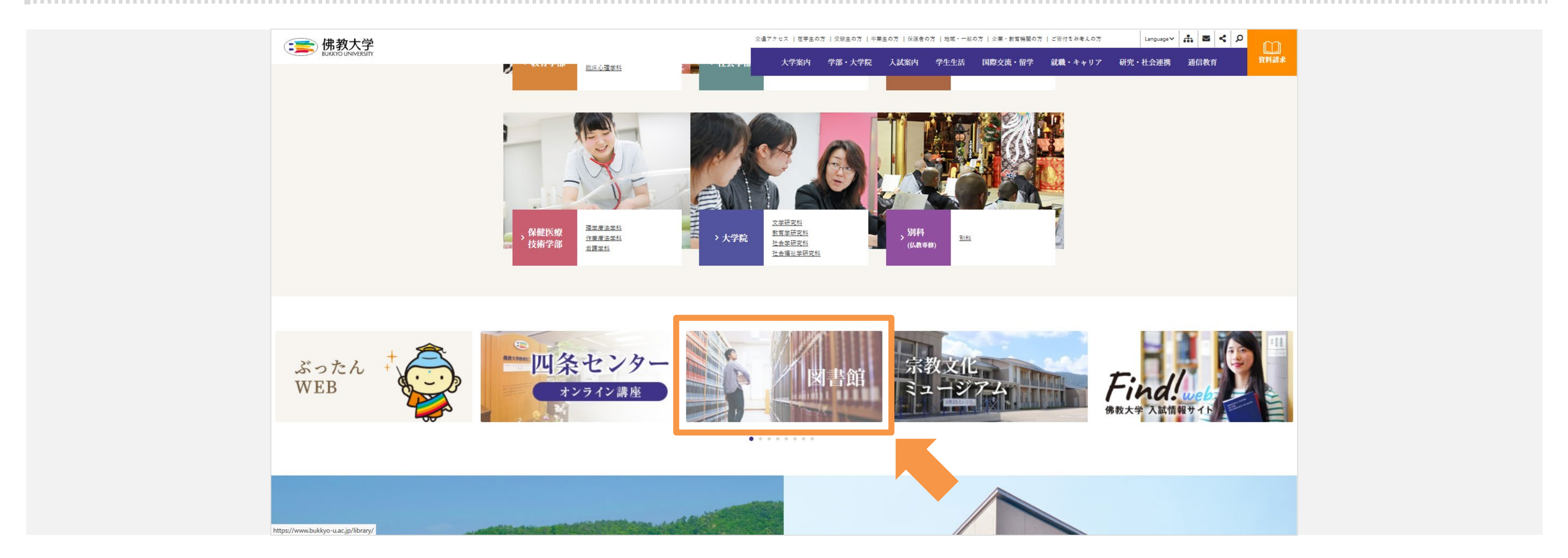

BIRDには、佛教大学のWEBサイトからアクセスすることができます。

URL: https://www.bukkyo-u.ac.jp/

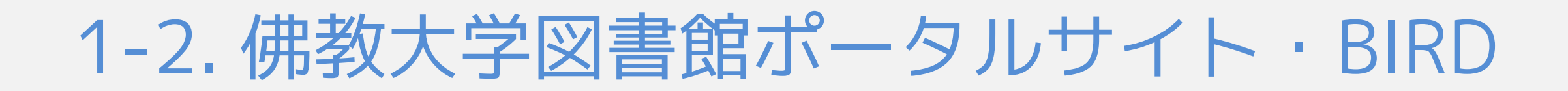

### 検索エンジンからBIRDにアクセスする方法

| G | Boogleについて ストア |                                    |   |
|---|----------------|------------------------------------|---|
|   |                |                                    |   |
|   |                | Q 佛教大学 BIRD                        | × |
|   |                | Google 検索 I'm Feeling Lucky        |   |
|   |                | 国際女性デーを祝おう                         |   |
|   |                | Google 検索は次の言語でもご利用いただけます: English |   |
|   |                |                                    |   |
|   |                |                                    |   |
|   |                |                                    |   |
|   |                |                                    |   |
| E | 日本             |                                    |   |
| 1 | 広告 ビジネス 検索の仕組み |                                    |   |
|   |                |                                    |   |

Googleなどの検索エンジンで「佛教大学 BIRD」とキーワードを入力して検索すると…

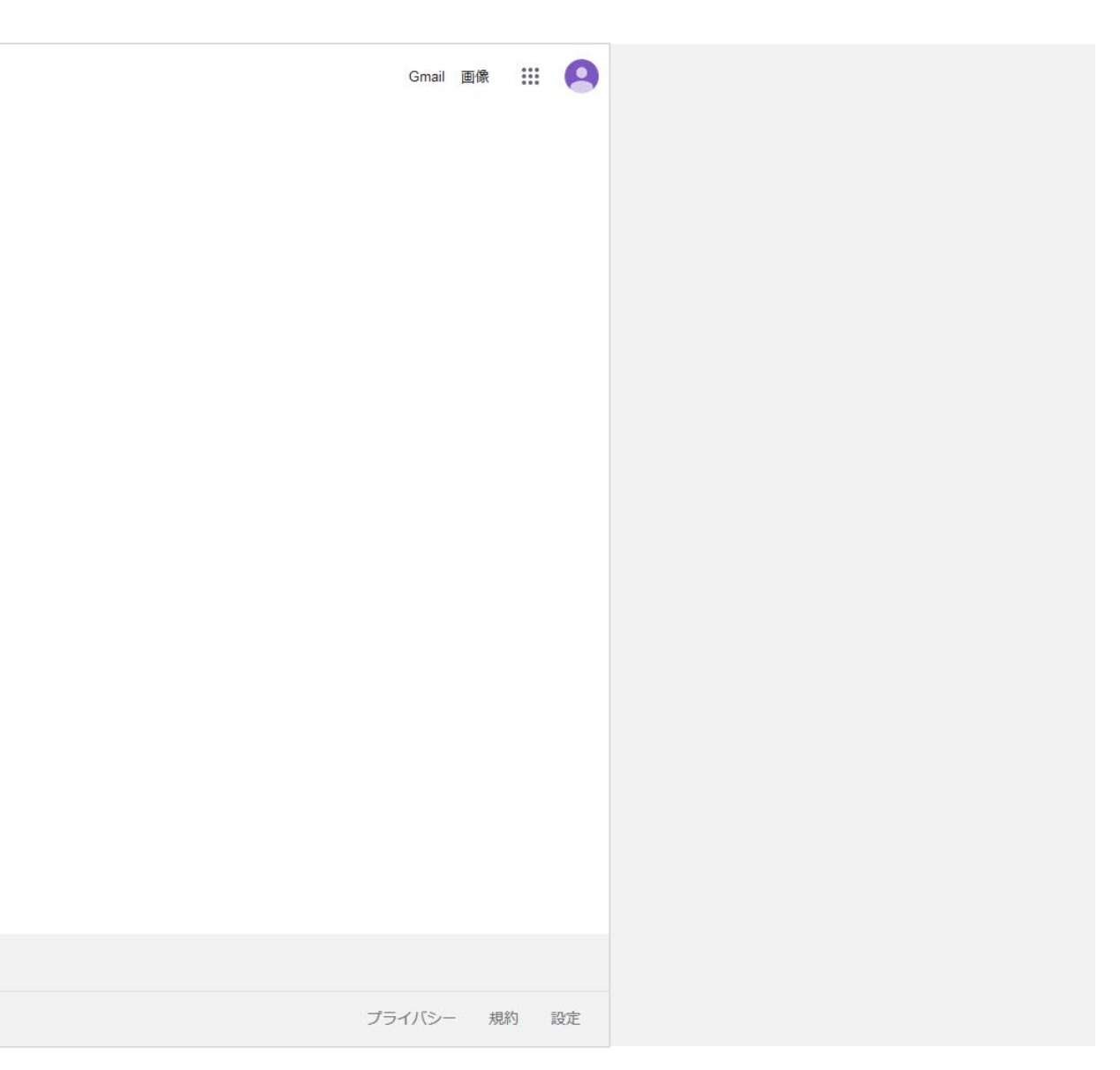

## 1-2. 佛教大学図書館ポータルサイト・BIRD

#### 検索エンジンからBIRDにアクセスする方法

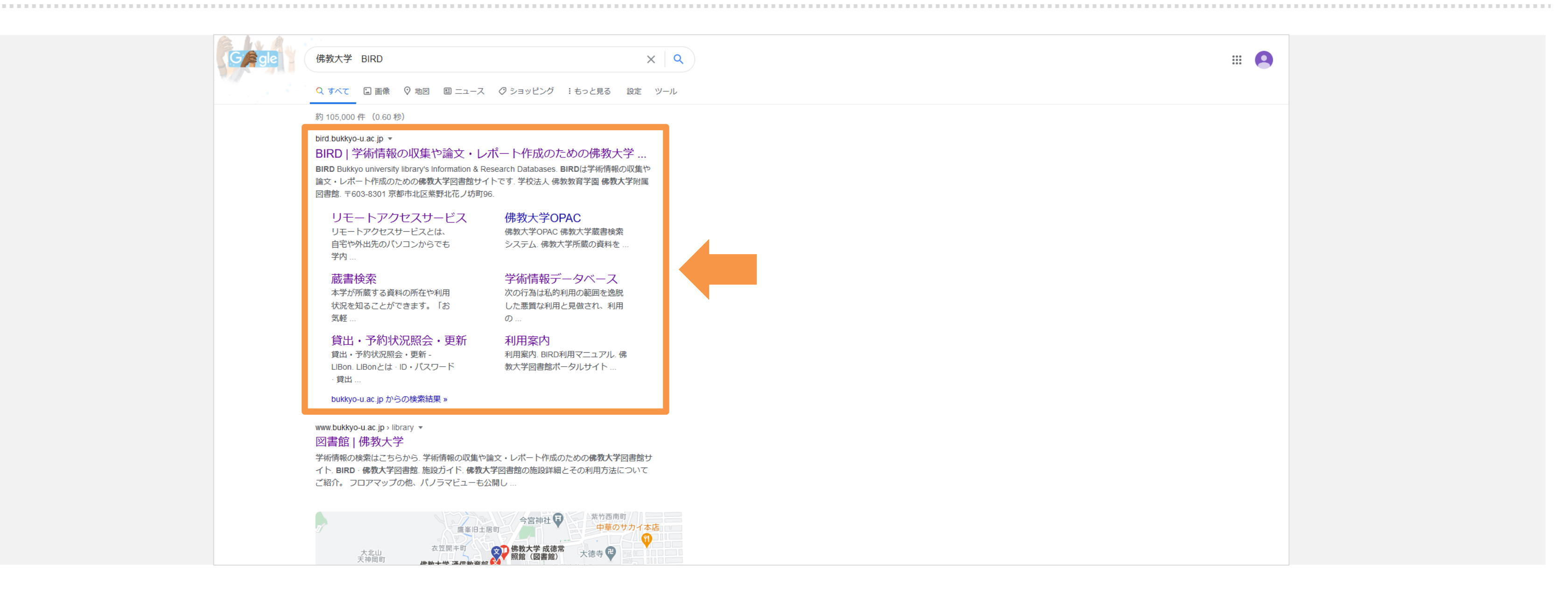

#### 検索結果の最上部にBIRDへのリンクが表示されます。

## 1-2. 佛教大学図書館ポータルサイト・BIRD

### 検索エンジンからBIRDにアクセスする方法

| •••• (                                                                                                    |
|----------------------------------------------------------------------------------------------------|
| *** Lust                                                                                                    |
| #1 1 J                                                                                                    |
| 新しいノックマーク                                                                                                    |
| g Million roomag (1920) 100. 100. 2020-07. April 1020.<br>Name And an angle of approximation of                                                                                                    |
| 74/96Z                                                                                                    |
| Accession Applications and accession of the second accession of the second accession occession occession occession occession o |
|                                                                                                    |
| By Balling 2-Monrik         1 + + + +           #Advantes 27         ####################################                                                                                                    |
| 名前( <u>N</u> ):                                                                                                    |
| BIRD   学術情報の収集や論文・レポート作成                                                                                                    |
| フォルダー:                                                                                                    |
| ■ ブックマークツールバー 、                                                                                                    |
| タグ( <u>T</u> ):                                                                                                    |
| カンマ区切りで複数入力できます                                                                                                    |
| ✓ 追加時にエディターを表示する(S)                                                                                                    |
|                                                                                                    |
| 完了 キャンセル(                                                                                                    |
|                                                                                                    |

便利に図書館をご利用いただくために、ぜひBIRDのトップページをブックマークしてください。

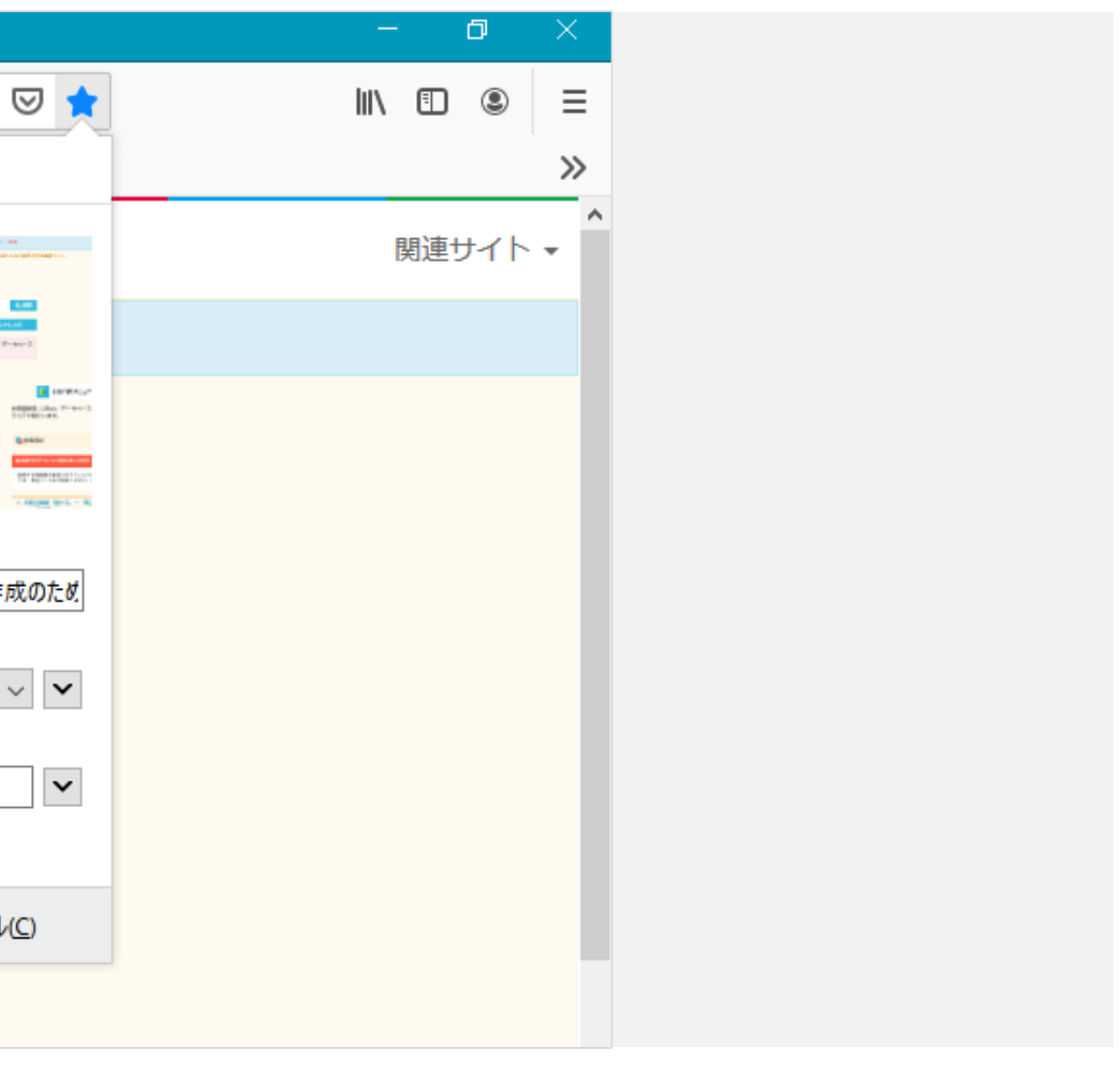

1-3. BIRDからアクセスできるコンテンツ

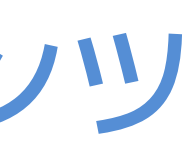

1-3. BIRDからアクセスできるコンテンツ

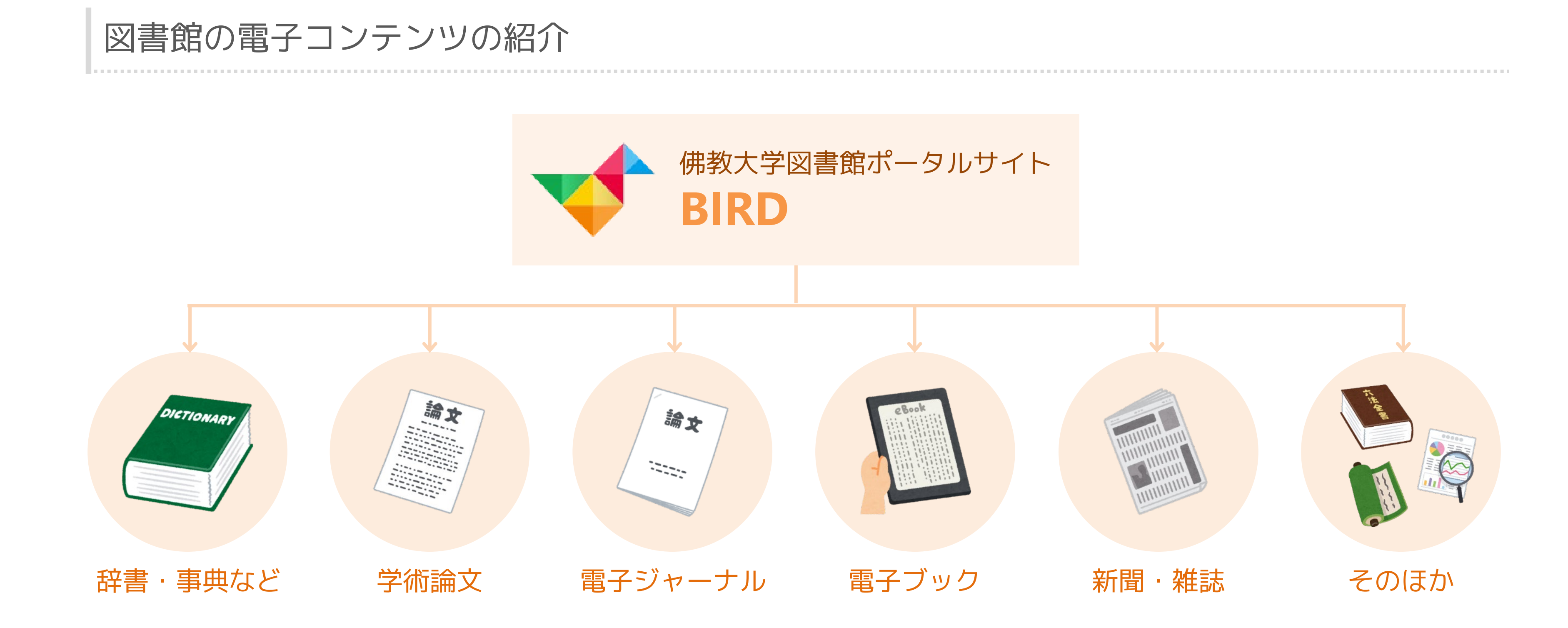

◆ ここからは、BIRDからアクセスできる多様な電子コンテンツを簡単にご紹介します。

1-3. BIRDからアクセスできるコンテンツ

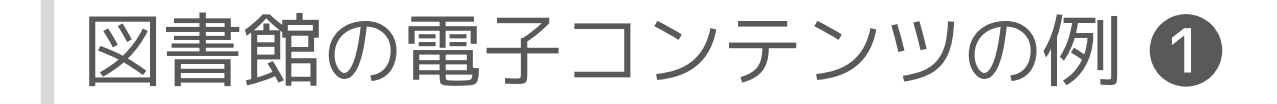

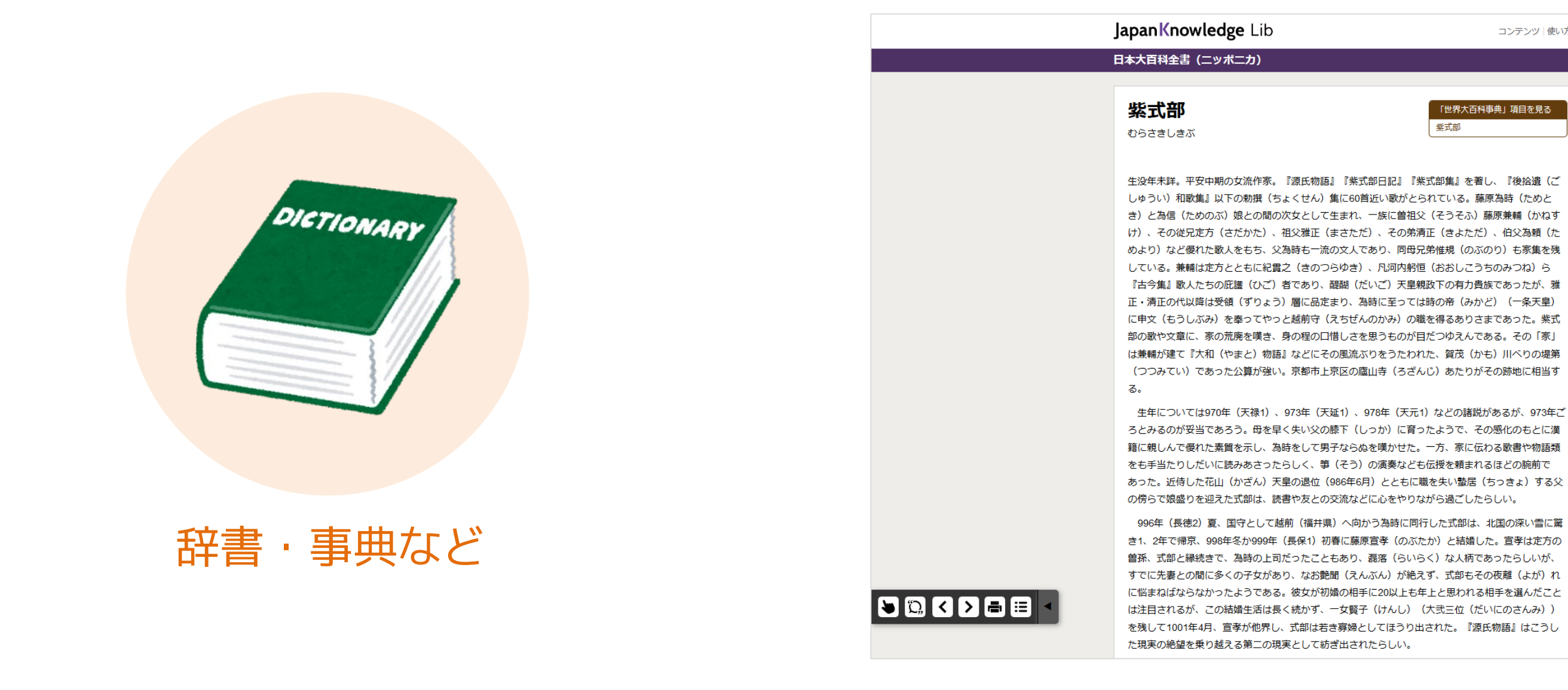

辞書・事典・百科などをまとめて検索できるデータベースを利用できます。

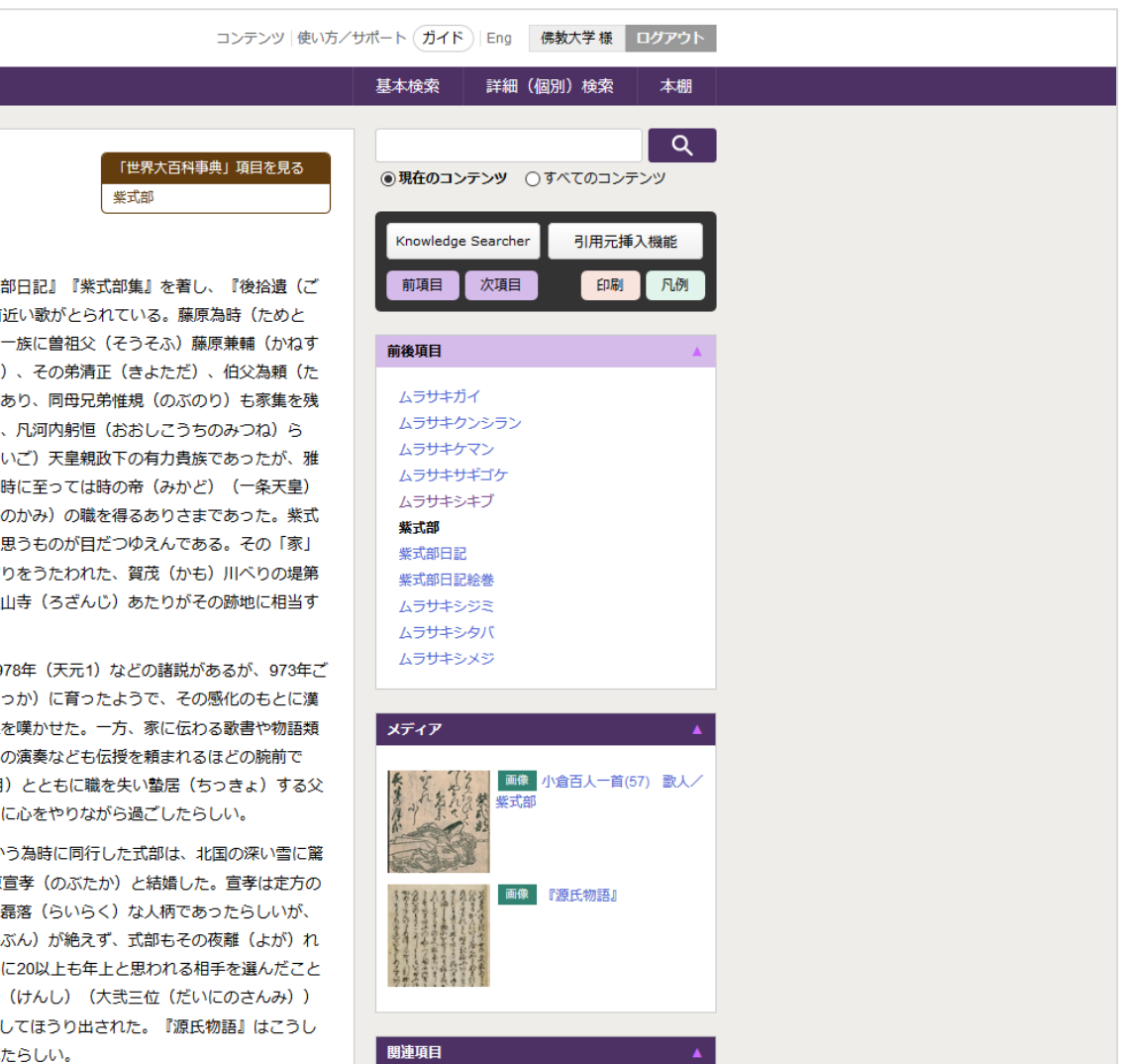

1-3. BIRDからアクセスできるコンテンツ

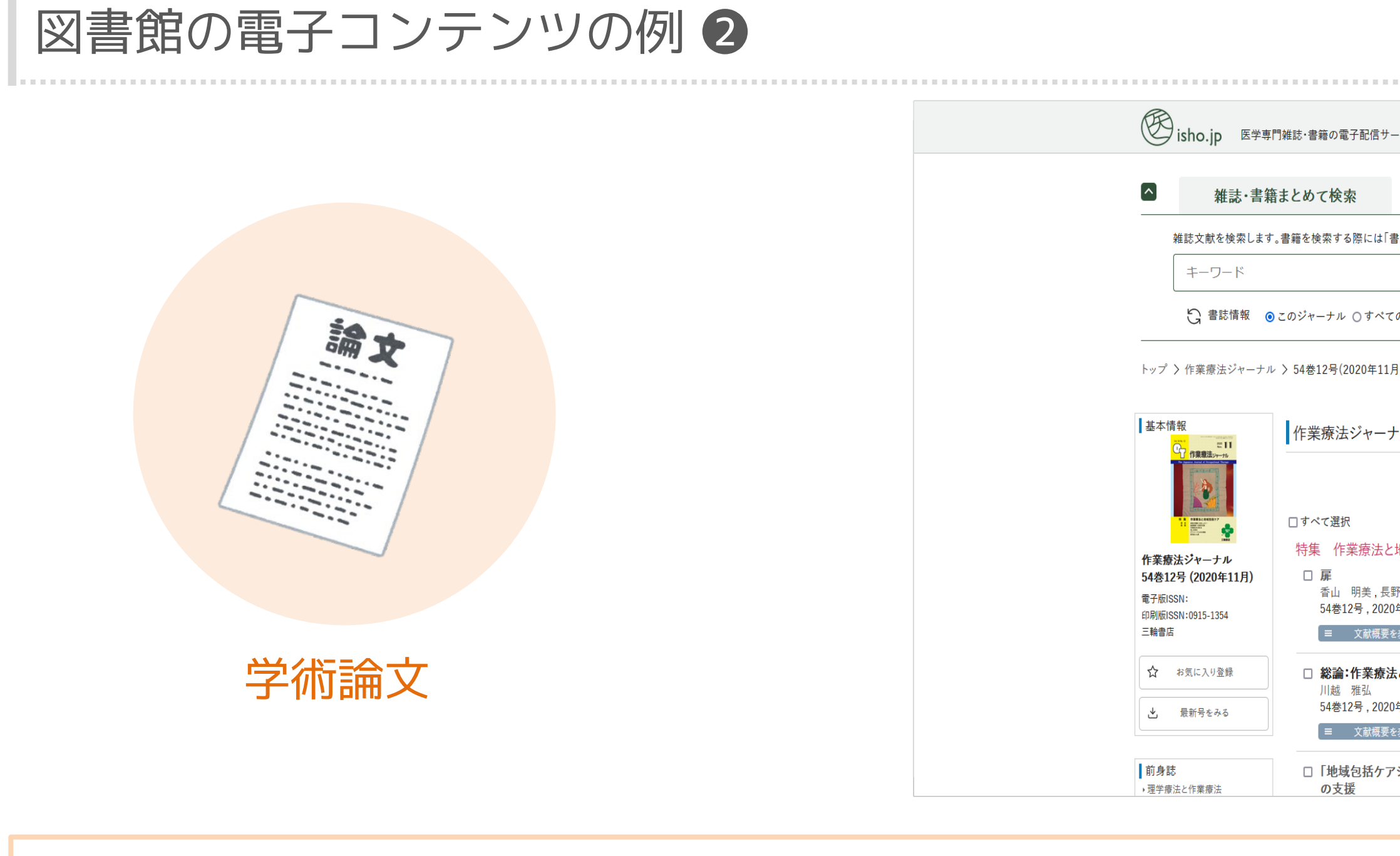

数多くの学術論文の全文をPDFで読むこともできます。

| 言サービス                                              | ⊘ 学校法人佛教教育学園 佛    | 教大学 →] ログイン                  | $\equiv$                   |
|----------------------------------------------------|-------------------|------------------------------|----------------------------|
| 雑誌 オールアクセス<br>-MedicalFinder-                      | 書籍                | eBookアラカルト                   |                            |
| は「書籍検索」を選択してください。                                  | <b>す</b> べて 🛟     | Q <b>検索</b><br>→ 詳細検索 by 医中誌 |                            |
| =11月)                                              |                   |                              |                            |
| ーナル 54巻12号 (2020年11月)                              |                   |                              |                            |
| 選択した文                                              | 献の 文献概要を表示する 👁    | ←前の号 次の<br>書誌情報をダウンロードする     | <del>ह</del> ⊸<br><b>∠</b> |
| 去と地域包括ケア                                           |                   |                              |                            |
| ,長野 敏宏<br>2020年11月,pp.1263<br>概要を表示 D PDF(122KB) 【 | 躍フリーアクセス          |                              |                            |
| 療法と地域包括ケアの現在・未来                                    |                   |                              |                            |
| 2020年11月,pp.1264-1269<br>概要を表示 D PDF(1244KB)       | 🔓 閲覧可 📚           |                              |                            |
| ケアシステム」と「看護小規模多機能型居                                | 宅介護」と「作業療法」―"今いる」 | 昜所で・自分らしく・最期まで               | "~                         |

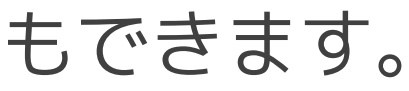

1-3. BIRDからアクセスできるコンテンツ

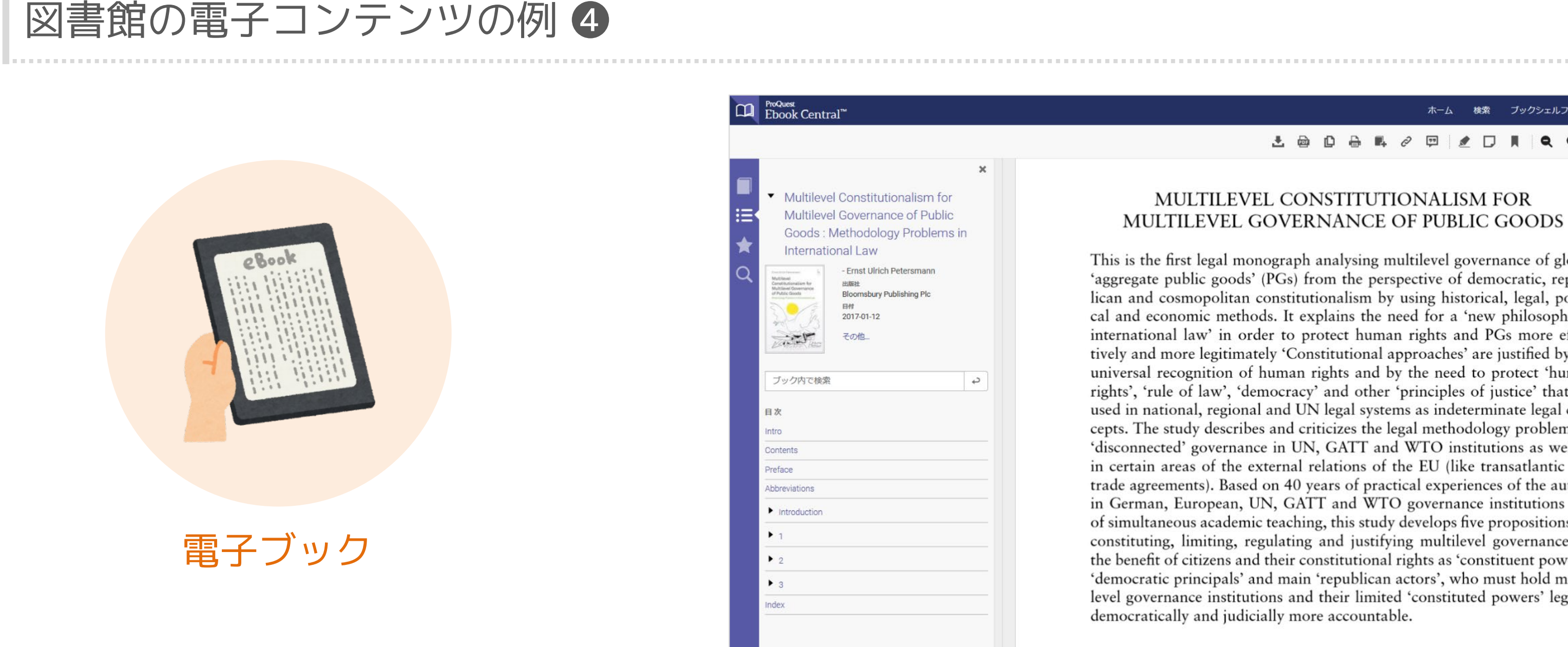

専門性の高い学術書からレポートの書き方まで幅広いジャンルの電子ブックを読むことができます。

### MULTILEVEL CONSTITUTIONALISM FOR

D

ホーム 検索 ブックシェルフ 設定・ ? サインイン

2 💷 🖋 🗖 📕 🔍 Q OE <->1/390 <

This is the first legal monograph analysing multilevel governance of global 'aggregate public goods' (PGs) from the perspective of democratic, republican and cosmopolitan constitutionalism by using historical, legal, political and economic methods. It explains the need for a 'new philosophy of international law' in order to protect human rights and PGs more effectively and more legitimately 'Constitutional approaches' are justified by the universal recognition of human rights and by the need to protect 'human rights', 'rule of law', 'democracy' and other 'principles of justice' that are used in national, regional and UN legal systems as indeterminate legal concepts. The study describes and criticizes the legal methodology problems of 'disconnected' governance in UN, GATT and WTO institutions as well as in certain areas of the external relations of the EU (like transatlantic free trade agreements). Based on 40 years of practical experiences of the author in German, European, UN, GATT and WTO governance institutions and of simultaneous academic teaching, this study develops five propositions for constituting, limiting, regulating and justifying multilevel governance for the benefit of citizens and their constitutional rights as 'constituent powers', 'democratic principals' and main 'republican actors', who must hold multilevel governance institutions and their limited 'constituted powers' legally, democratically and judicially more accountable.

1-3. BIRDからアクセスできるコンテンツ

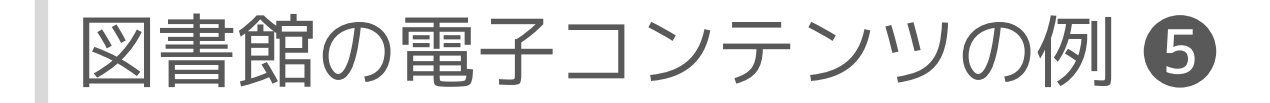

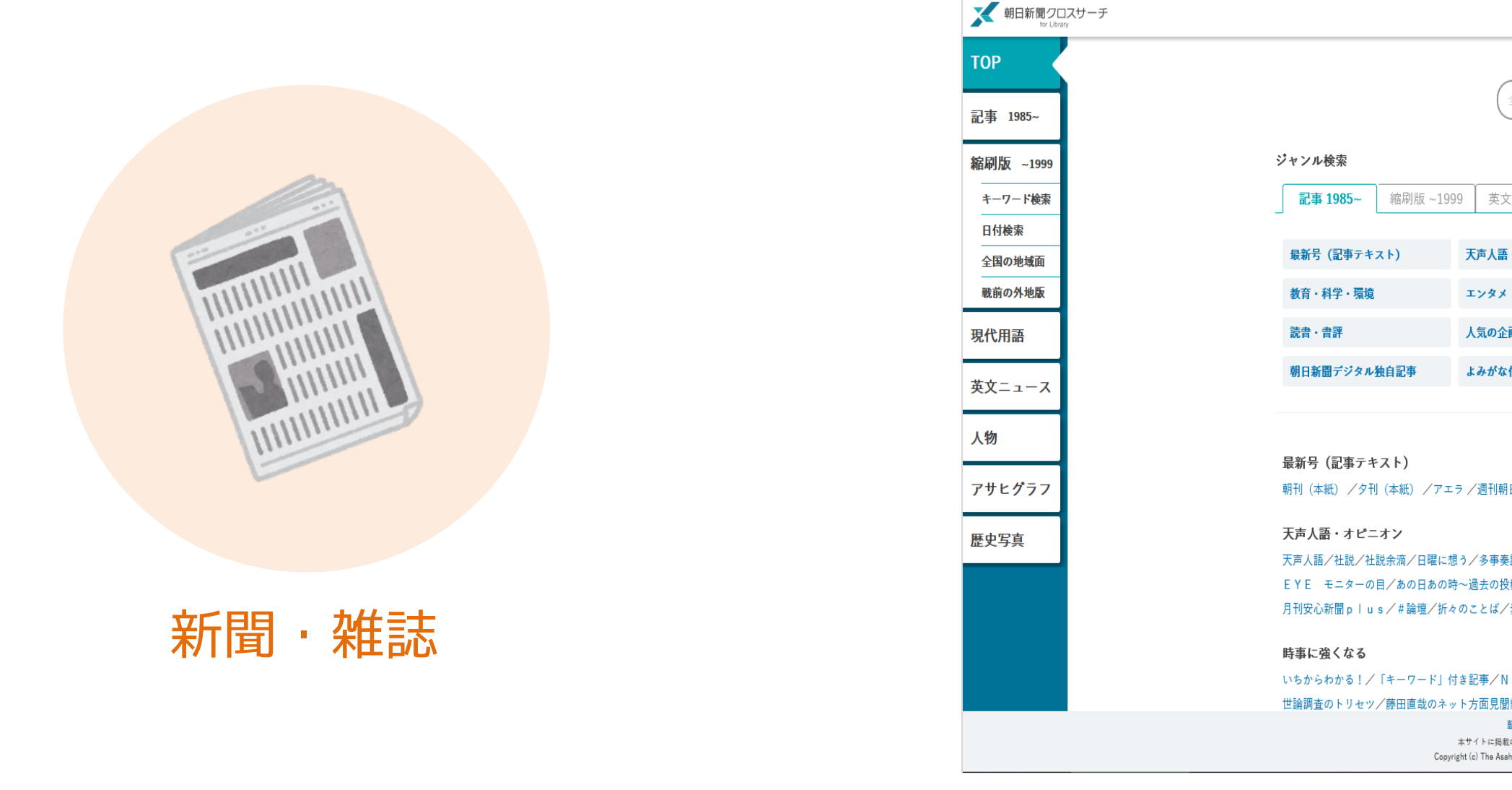

新聞社・出版社のデータベースで、最新号からバックナンバーまで記事を検索&閲覧できます。

|                                                                                    |                                                                                                    |                                                      |                                | English | 使い方 ? | 利用規定 | ₿₽₡₮₱₺     |   |
|------------------------------------------------------------------------------------|----------------------------------------------------------------------------------------------------|------------------------------------------------------|--------------------------------|---------|-------|------|------------|---|
|                                                                                    |                                                                                                    |                                                      |                                |         |       |      | ^          |   |
| 全てのコンテンツを検索                                                                        |                                                                                                    | X Ω 横断検索                                             |                                |         |       |      |            |   |
|                                                                                    |                                                                                                    |                                                      |                                |         |       |      |            |   |
| 文ニュース                                                                              |                                                                                                    |                                                      |                                |         |       |      |            |   |
|                                                                                    |                                                                                                    |                                                      |                                |         |       |      |            |   |
| 語・オピニオン                                                                            | 時事に強くなる                                                                                                    | 就活応援                                                 | 政治・国際・経済                       |         |       |      |            |   |
| ×                                                                                  | 文化                                                                                                    | くらし・健康                                               | 人・生き方                          |         |       |      |            |   |
| 企画・長期連載                                                                            | スポーツ                                                                                                    | 社会・話題                                                | 全国ふるさと記事                       |         |       |      |            |   |
| な付きの記事                                                                             |                                                                                                    |                                                      |                                |         |       |      |            |   |
|                                                                                    |                                                                                                    |                                                      |                                |         |       |      |            |   |
|                                                                                    |                                                                                                    |                                                      |                                |         |       |      |            |   |
| 胡口                                                                                 |                                                                                                    |                                                      |                                |         |       |      |            |   |
|                                                                                    |                                                                                                    |                                                      |                                |         |       |      |            |   |
| 奉論/記者解説/耕論/交論                                                                      | 3/論の芽/フォーラム/インタビュー                                                                                           | -/声 どう思いますか/声 若い世代                                   | こう思う/声 共に考えよう/声                | /       |       |      |            |   |
| 投稿から~/私の視点/リレ                                                                      | ーおぴにおん/季評/異論のススメ/                                                                                            | あすを探る/時事小言/にじいろの議                                    | /論壇時評/                         |         |       |      |            |   |
| /素粒子/朝日川柳/かたえ                                                                      | . < ( <b>a</b> '                                                                                             |                                                      |                                |         |       |      |            |   |
|                                                                                    |                                                                                                    |                                                      |                                |         |       |      |            |   |
| NEWS 2WEEKS∕7                                                                      | 'カボリ/現場へ!/取材考記/ # ニュ                                                                                         | .ース4U/メディア空間考/メディア                                   | 私評/Media Times/                |         |       |      | $\bigcirc$ |   |
| 間録/時時刻刻/New!ニュー                                                                    | ースドリル/ <mark>New!</mark> 伊沢拓司監修!Qu                                                                           | izKnockの朝日新聞クイズ/し                                    | つもん!ドラえもん/ <sup>またりまり(R)</sup> |         |       |      | ~          |   |
| 朝日新聞クロスサーチとは   通<br>B載の記事・写真等の無断転載を禁じます<br>Asahi Shimbun Company. All rights reser | 番作権について   利用環境   アクセシビリ<br>F。すべての内容は日本の著作権法並びに国際条約に。<br>rved. No reproduction or republication without writh | リティー<br>より保護されています。<br>en permission. / 管理ver.1.0.37 |                                |         |       |      |            |   |
|                                                                                    |                                                                                                    |                                                      |                                |         |       |      |            | 1 |

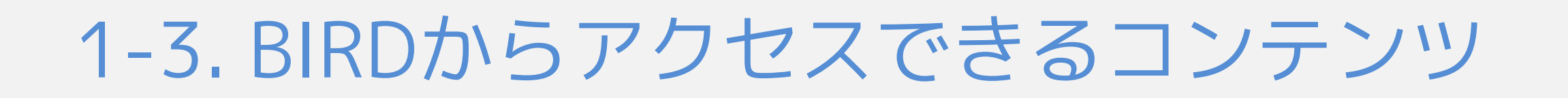

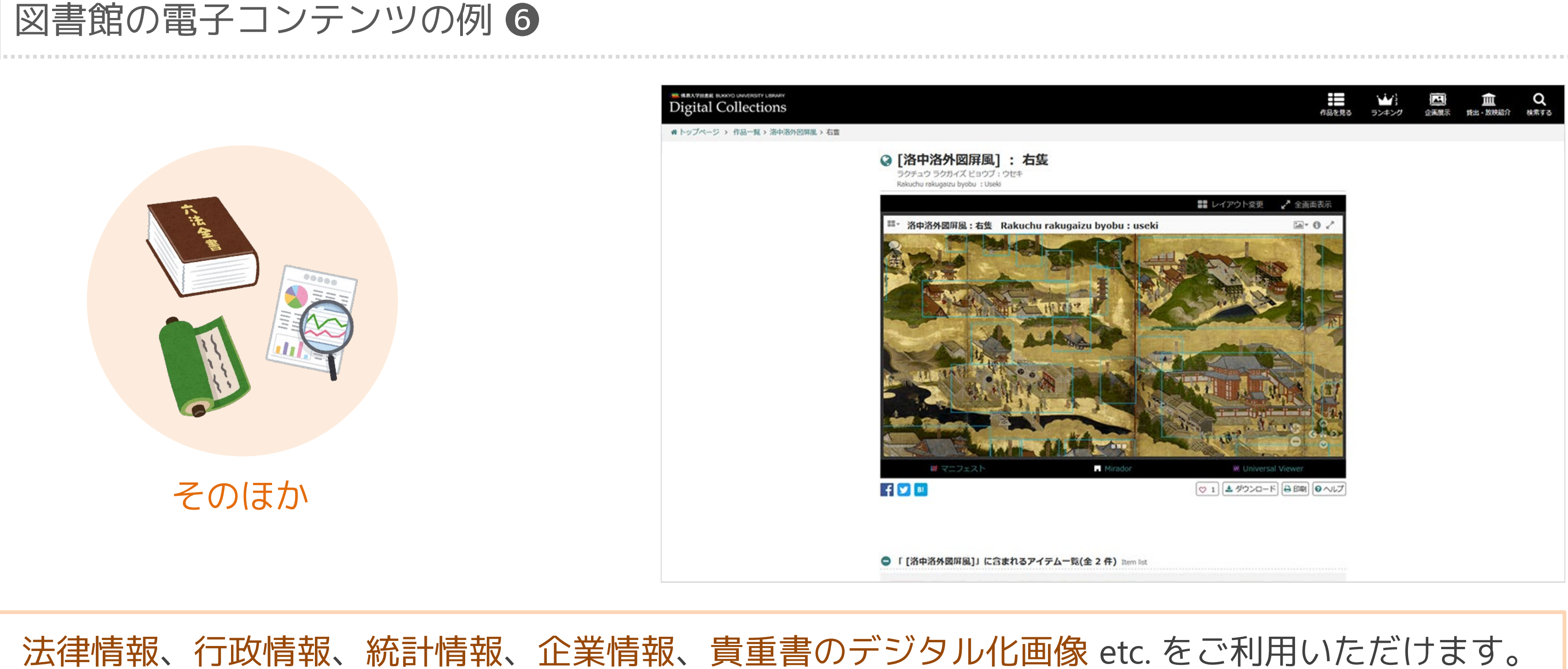

# 1-4. 学外からアクセスする方法

1-4. 学外からアクセスする方法

#### 学外から図書館の電子コンテンツへのアクセス

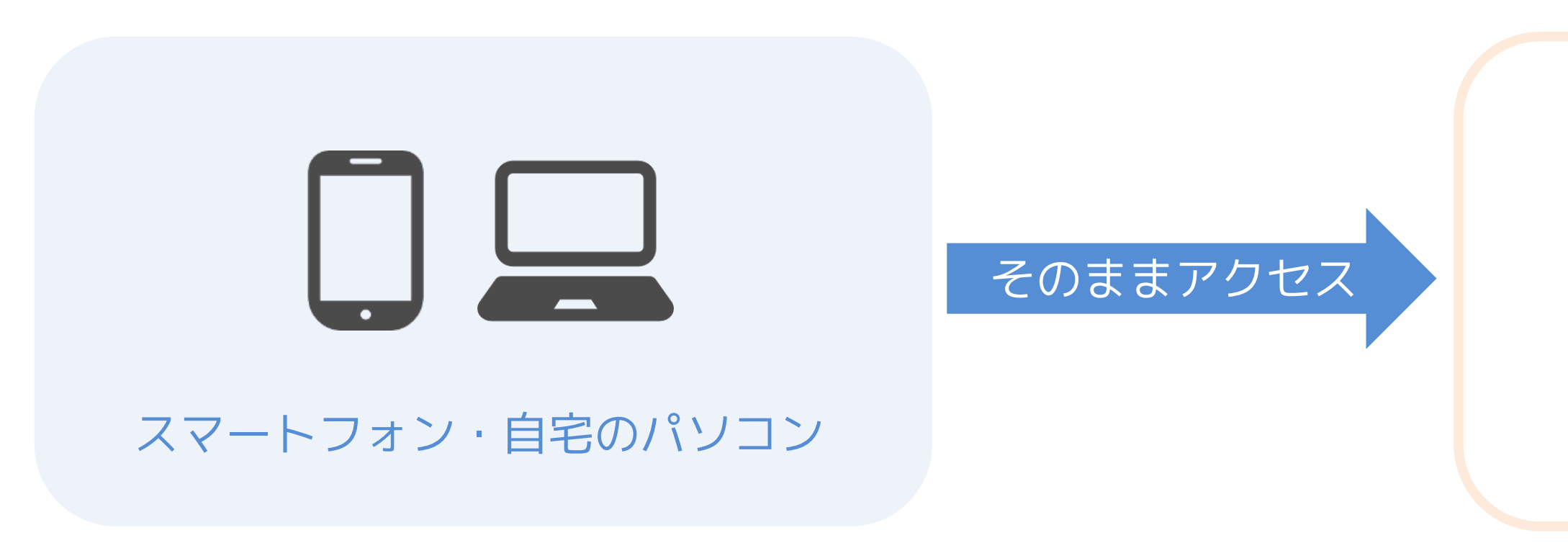

### 図書館の契約する電子コンテンツにアクセスするためには リモートアクセスサービスへのログインが必要です。

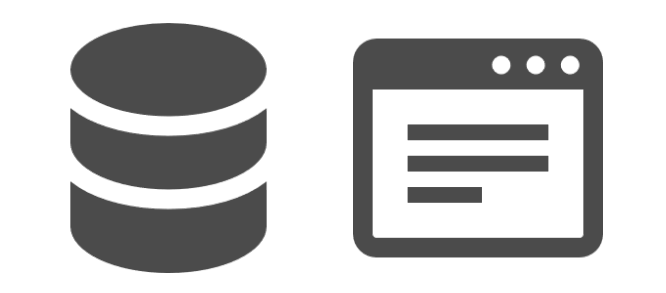

#### 蔵書検索 or 一部コンテンツのみ

1-4. 学外からアクセスする方法

#### 学外から電子コンテンツへのアクセス

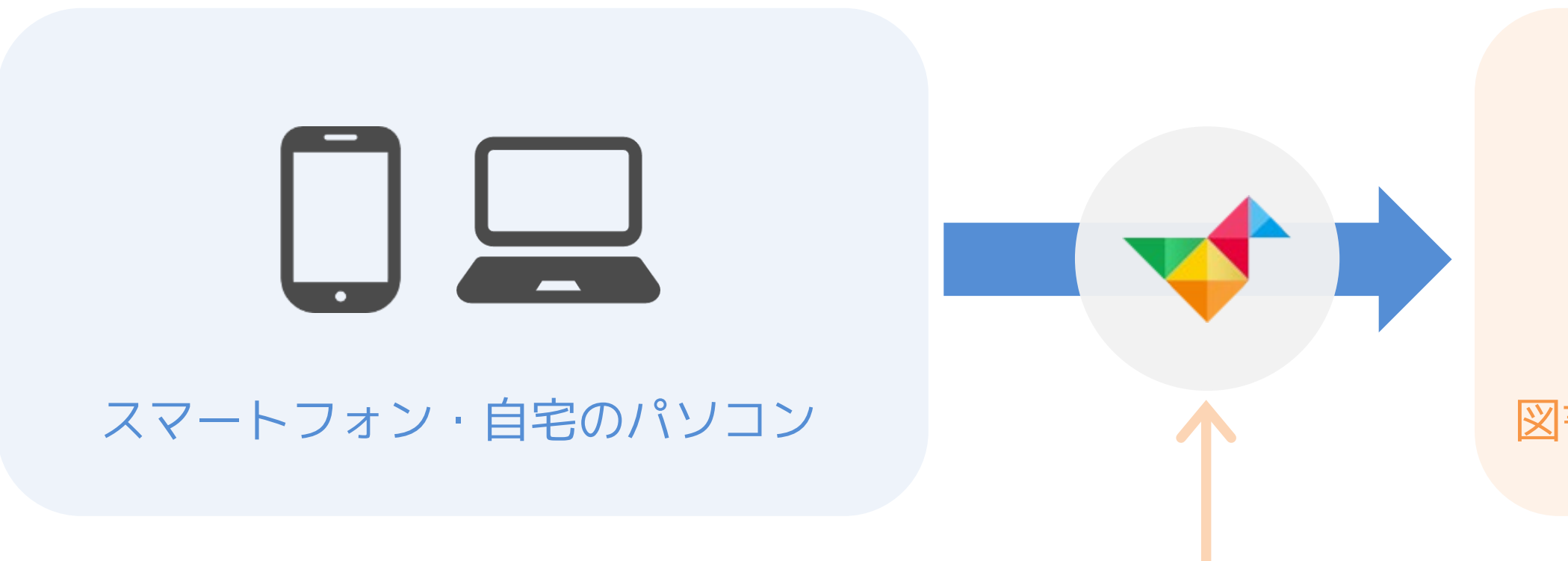

### 図書館ポータルサイト・BIRDから リモートアクセスサービスへログイン

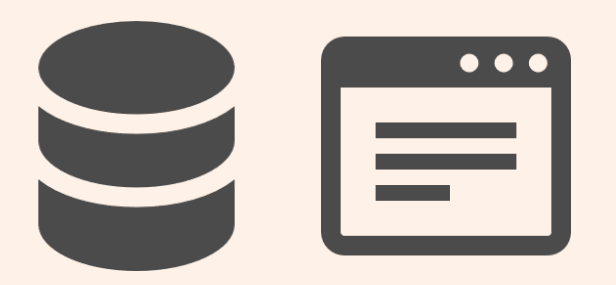

#### 図書館が契約している電子コンテンツ※

#### ※一部例外あり

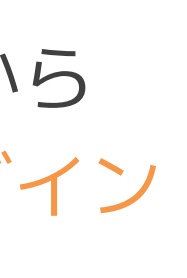

1-4. 学外からアクセスする方法

### リモートアクセスサービスの利用対象者

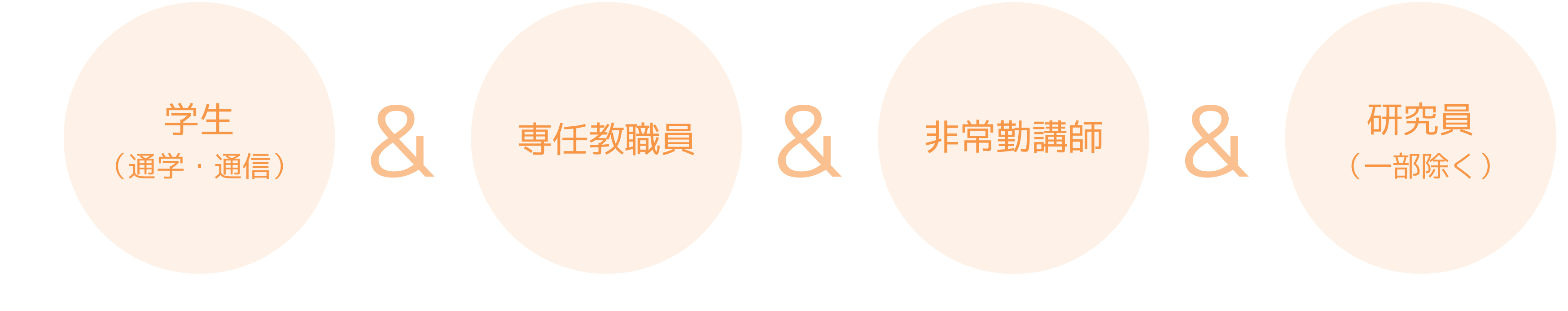

#### 登録手続き不要、B-netのID・パスワードでログインできます。

1-4. 学外からアクセスする方法

| ✓ BIRD 佛教大学附属図書館 学術情報検索 ✓ LIBon                         | ▼ 利用者サービス ▼ お知らせ 利用案内                                     | 関連サイト                                     |
|---------------------------------------------------------|-----------------------------------------------------------|-------------------------------------------|
| Bukkyo university library's Informatio                  | on & Research Databases  学術情報の収集や論文・レポー                   | - ト作成のための佛教大学図書館サイト                       |
|                                                         | 学術情報検索                                                    |                                           |
|                                                         |                                                           | Q 検索                                      |
| ta <b>⊘</b>                                             | 気軽検索 蔵書検索(OPAC) ジャパン                                      | ナレッジ                                      |
| <b>お気軽検</b><br>ル、デー                                     | ^<br>「素では、図書館の蔵書のほか、電子ブック、電子う<br>タベースなどの学術情報をまとめて検索できます。  | ジャーナ                                      |
|                                                         |                                                           |                                           |
| LIBon (Library online)                                  | リモートアクセスサービス                                              | <b>BIRD利用マニュアル</b>                        |
| 貸出状況の確認、貸出期間の更新、各種リク<br>エストなど、図書館の一部機能を利用できる<br>システムです。 | 自宅や外出先からでも学内専用データベー<br>ス、電子ブック、電子ジャーナルへアクセス<br>できるサービスです。 | お気軽検索、LIBon、データベースなどの利<br>用方法をスライドで紹介します。 |

BIRDトップページの「リモートアクセスサービス」のバナーをクリックします。

1-4. 学外からアクセスする方法

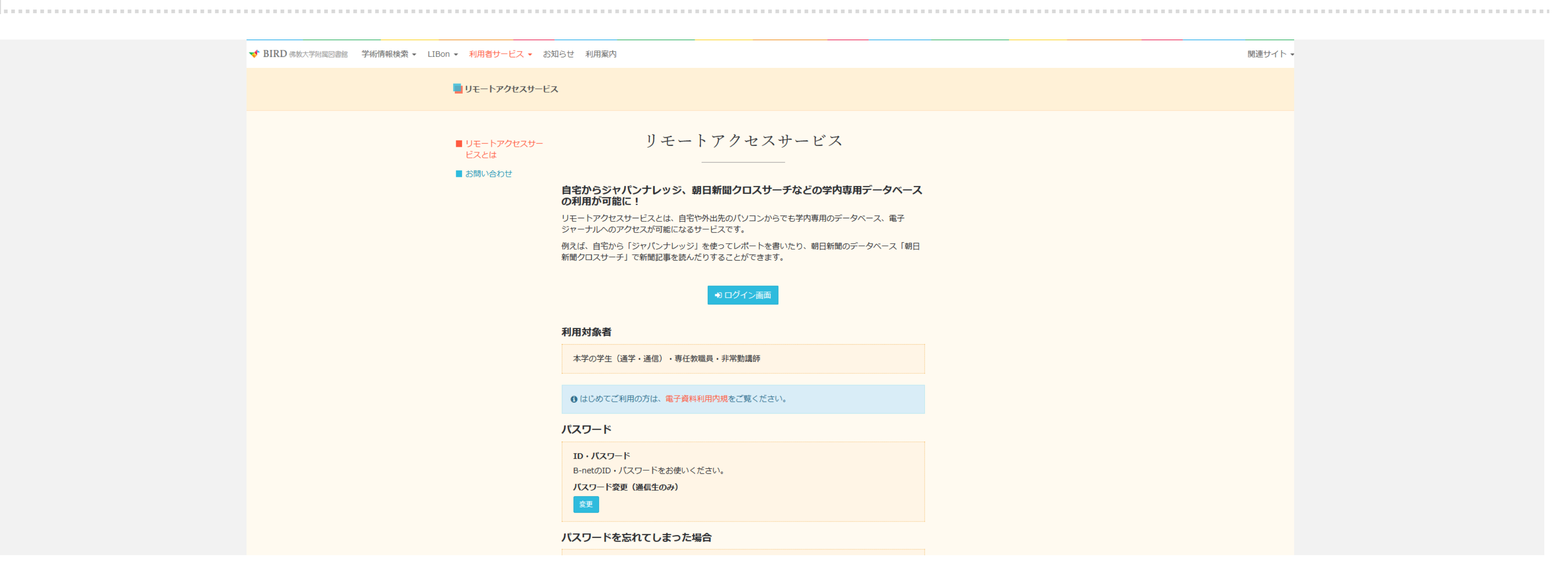

「ログイン画面」をクリックします。

1-4. 学外からアクセスする方法

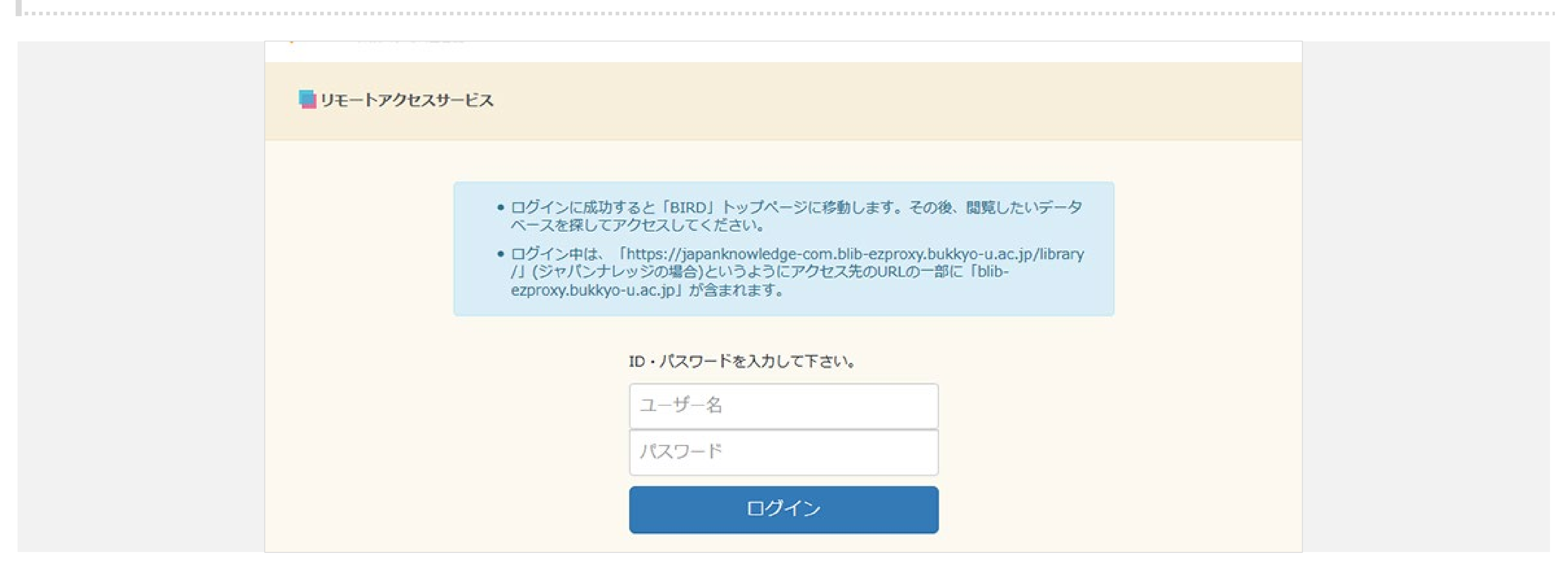

#### B-netのID・パスワードを入力して、「ログイン」ボタンをクリックします。

1-4. 学外からアクセスする方法

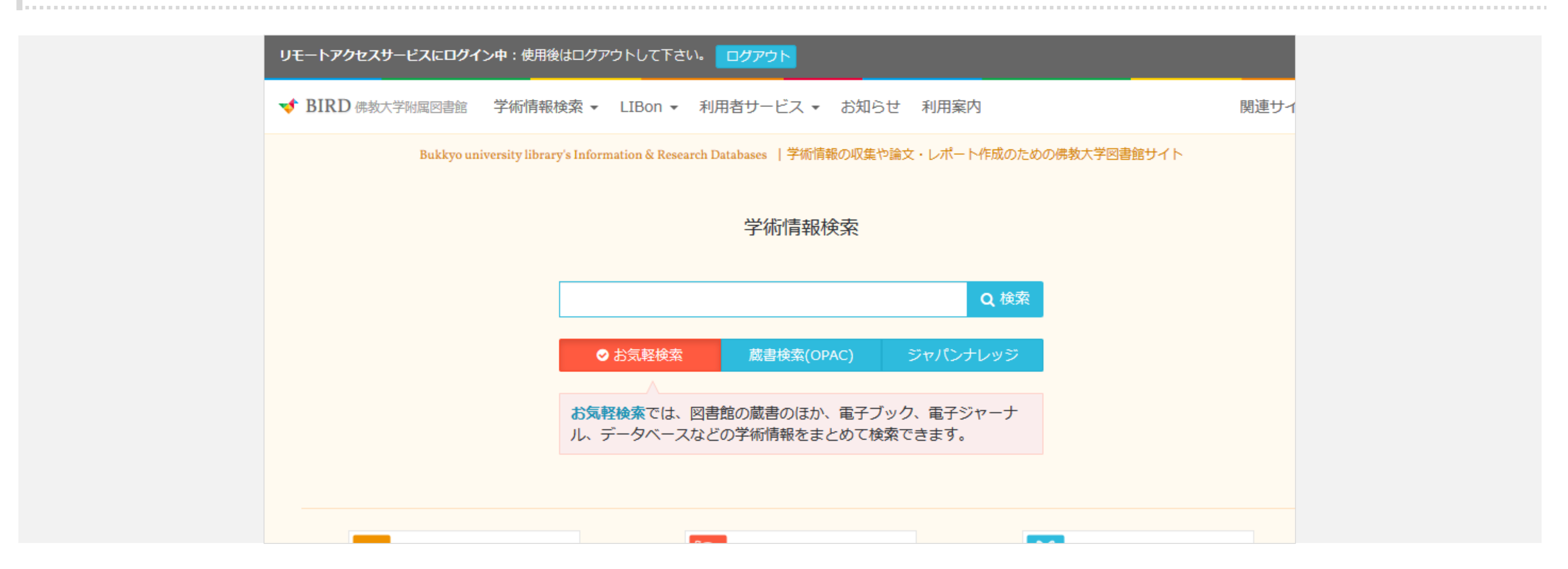

これでリモートアクセスサービスへのログインが完了しました。

1-4. 学外からアクセスする方法

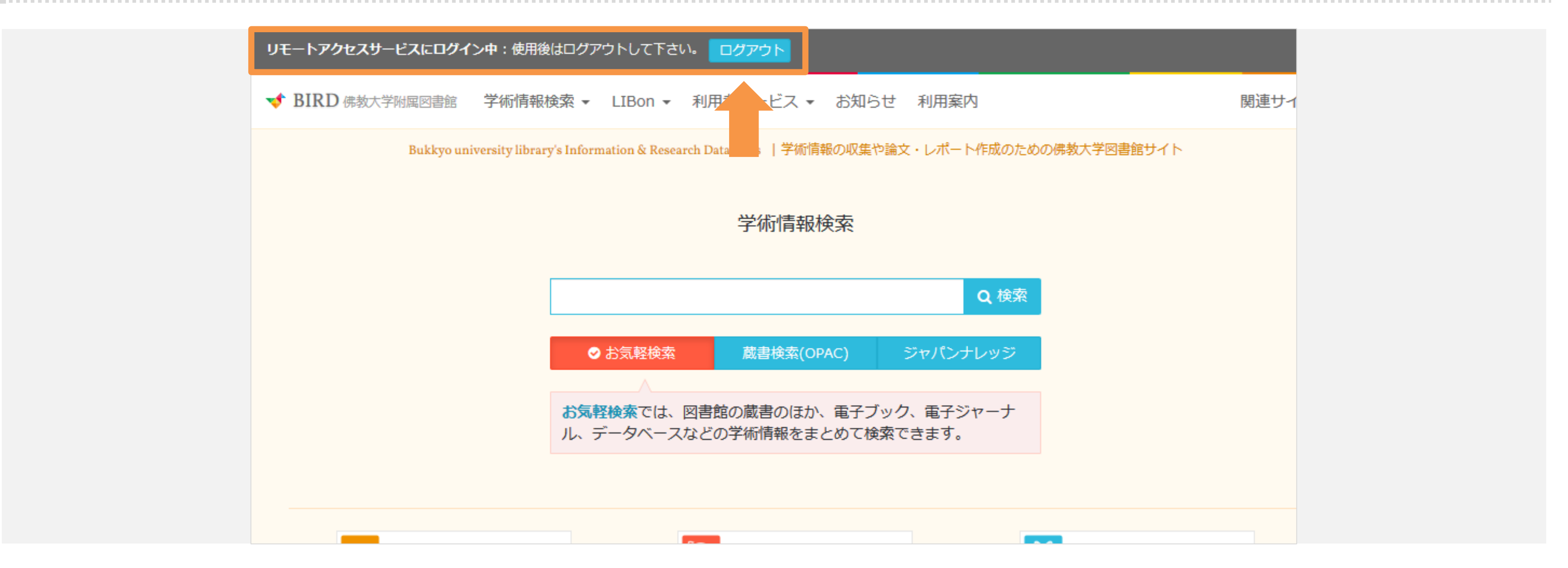

ログイン中は、BIRDの最上部に黒いバーとログアウトボタンが表示されます。

◆ 毎回この手順を踏んでから、お気軽検索やデータベースへアクセスしてください。

1-4. 学外からアクセスする方法

| ]グインなしのURL                                                                                        |                                                                                                    |
|---------------------------------------------------------------------------------------------------|----------------------------------------------------------------------------------------------------|
| nknowledge.com/library/                                                                           | 🖂                                                                                                    |
|                                                                                                   | コンテンツ   使い方/サポート   Eng                                                                                                    |
| https://japanknowledge.com                                                                        | 個人でのご利用<br>「↓ いいね! 119 シェア メッイート                                                                                                    |
| 矢野恒太記念会<br>日本がわかるデータブック<br>日本国勢図会 2019/20 公開 国日<br>勢本                                             | ログインする                                                                                                    |
| 厳選した最新データをもとに、日本の社会・経済情勢を表とグラフでわかりやすく<br>解説したデータブックです。本文を補足する解説や用語説明、戦後からの流れがわ<br>かる補完資料も搭載しています。 | <ul> <li>システムメンテナンスのお知らせ</li> <li>2020年11月22日(日)09:00~13:00 ※予定</li> <li>上記の日程でシステムメンテナンスを実施するため、ジャパンナレッジの全てのサービス(ジャパンナレッジしば、セレクトコンテンツ、JKBooks)</li> <li>ンナレッジしば、セレクトコンテンツ、JKBooks)</li> </ul> |
| 2 詳細はこちら ※甲高特別パック除く<br>"月額20,000円"からデジタルコンテンツが利用可能                                                | を停止いたします。お各様にはこへ使をおかけい<br>たしますが、ご理解の程よろしくお願い申し上げ<br>ます。                                                                                                    |
| 利用料金を見る<br>● 個人でご利用になりたい方はこちら                                                                     | <ul> <li>&gt; 新規契約のご案内</li> <li>&gt; 利用料金</li> <li>.</li> </ul>                                                                                                    |
| ジャパンナレッジとは 2                                                                                      | > 会員規約                                                                                                    |

70以上の辞事典、叢書、雑誌が検索できる国内最大級の辞書・事典サイトです。 ⇒詳しく見る

2020年10月26日 「会社四季報(2020年4集秋号)」

お知らせ

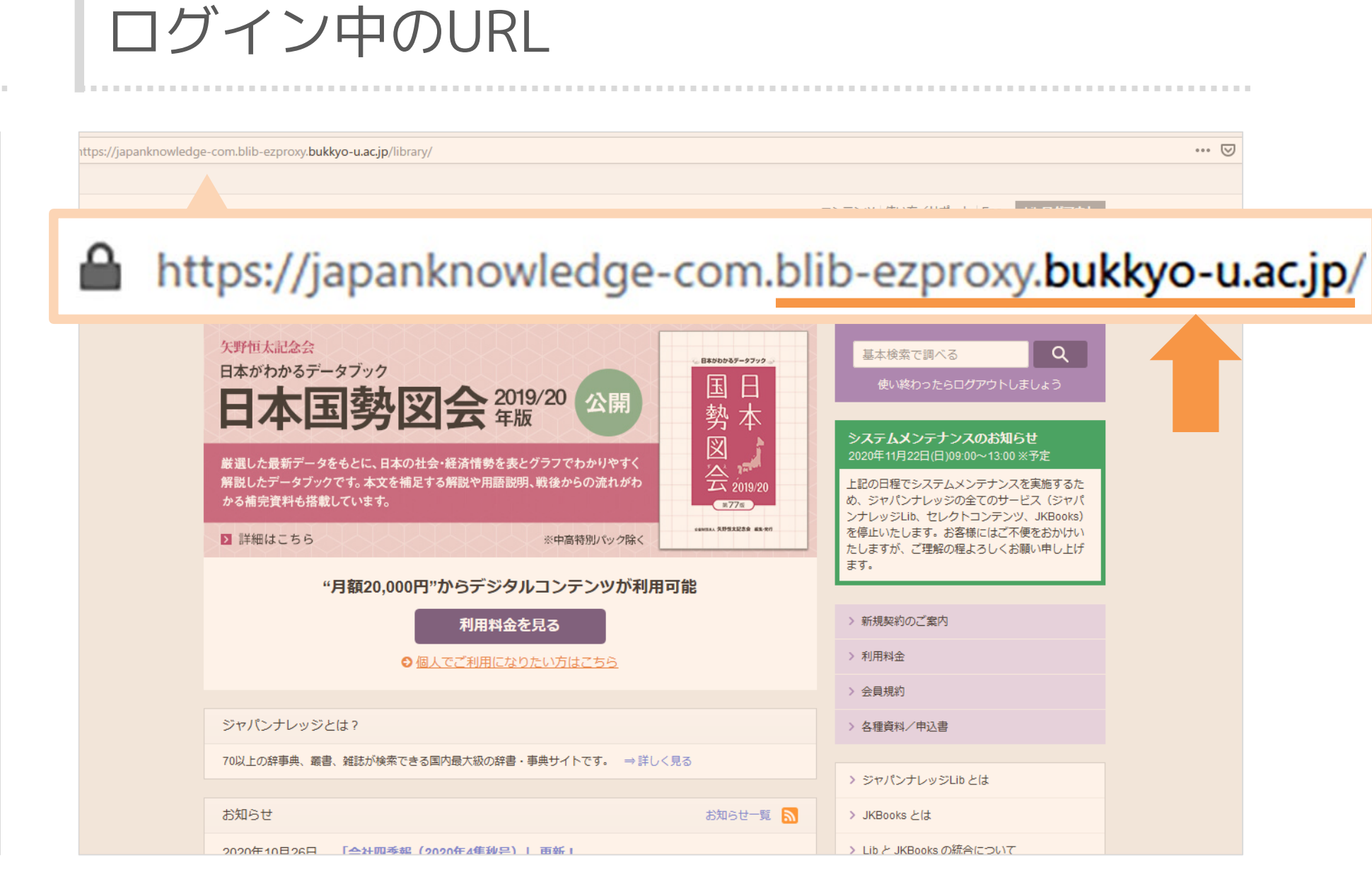

リモートアクセスサービスにログイン中にアクセスしたデータベースのURLには、 "blib-ezproxy.bukkyo-u.ac.jp"という文字列が含まれます。

お知らせ一覧 🔊

各種資料/申込書

> JKBooks とは

> ジャパンナレッジLib とは

◆ 学外から電子コンテンツを閲覧できない時には、URLを確認してみましょう。

# 1-5. 図書館サービスもオンラインで

## 1-5. 図書館サービスもオンラインで

### LIBon (リボン/Library online) って?

| LIBor                          | ו                             |                                                         |                        |                |
|--------------------------------|-------------------------------|---------------------------------------------------------|------------------------|----------------|
| 概要 貸                           | 出 リクエスト <b>众</b>              | 図書館からのメッセージ                                             | アカウント情報                |                |
| 貸出                             | €全て更新                         | リクエスト                                                   |                        | 図書館からのメッセージ    |
| 日本語教授法<br>日本語教育振動<br>返却期限:2020 | 去の原理 /<br>興會<br>)/08/17,23:59 | <sup>1</sup> マザーグースと絵本の<br>夏目,康子(1957-)<br>♀ リクエスト.取り置き | D世界 /<br>中2020/05/14まで |                |
| これからの<br>Sandel, Michae        | 「正義」の話をしよう<br>I J.            | <sup>2</sup> 紅茶の文化史 /                                   | 中2020/05/20まで          | 図書館からのメッセージはあり |

図書館の利用者サービスの一部機能を、オンラインで利用できるシステムがLIBon(※)です。

![](_page_31_Picture_4.jpeg)

## 1-5. 図書館サービスもオンラインで

LIBon (Library online) から利用できる機能

![](_page_32_Picture_2.jpeg)

![](_page_32_Figure_3.jpeg)

◆利用方法の詳細は「2.LIBonの使い方」で解説します。

1-6. オンラインで使える大学図書館・まとめ

1-6. オンラインで使える大学図書館・まとめ

この章のまとめ

- 図書館にあるのは紙の本だけじゃない 辞書・事典、電子ブック、論文、新聞記事など、多様な電子コンテンツがオンラインで利用できます。
- 図書館ポータルサイト・BIRDをブックマークしよう オンラインで使えるあらゆる図書館サービスの入口になるのがBIRDです。
- リモートアクセスサービスにログインして学外から電子コンテンツを使おう B-netのID・パスワードでログインすれば、学外でも電子コンテンツが使えます。
- 利用者サービスをオンラインで使うならLIBon(Library online)から 借りた本の確認や貸出期間の更新、リクエストの確認などもオンラインでできます。

◆ 次の章は「2.LIBonの使い方」です。

![](_page_34_Picture_7.jpeg)